## Safari Settings for iOS

To *remove pop up blocker and cookie related settings* in Safari start by clicking Settings from the home screen.

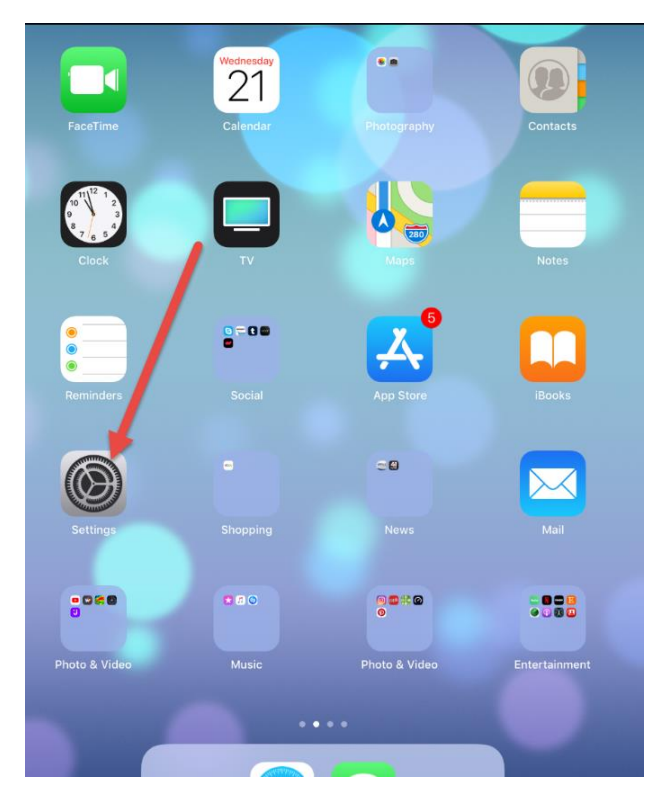

Scroll down to Safari

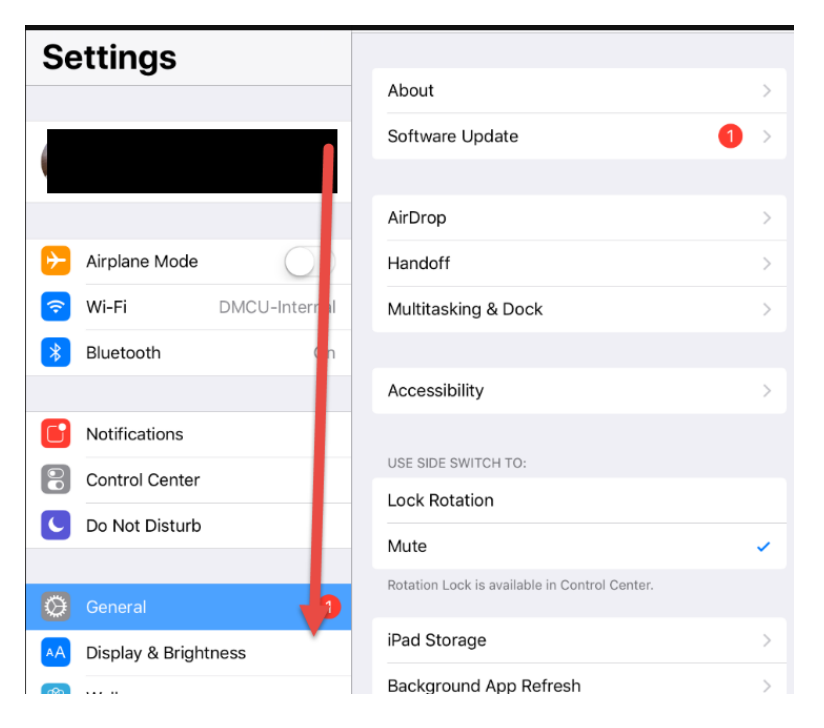

Click Safari on the left. The settings will appear on the right. Be sure the three selected options below are NOT selected as shown. Press the home button to return to Safari or continue on to reset cache and cookies.

| iPad 🗢 |                      | 10:58 AM                                                                   | \$ 78% 🔳   |  |  |  |
|--------|----------------------|----------------------------------------------------------------------------|------------|--|--|--|
|        | Settings             | Safari                                                                     |            |  |  |  |
| A      | Passcode             | Frequently Visited Sites                                                   |            |  |  |  |
|        | Battery              | Favorites Fav                                                              | vorites >  |  |  |  |
|        | Privacy              | Open New Tabs in Background                                                |            |  |  |  |
|        |                      | Show Favorites Bar                                                         | $\bigcirc$ |  |  |  |
| A      | iTunes & App Store   | Show Tab Bar                                                               |            |  |  |  |
|        |                      | Block Pop-ups                                                              |            |  |  |  |
| ۴      | Accounts & Passwords |                                                                            |            |  |  |  |
|        | Mail                 | PRIVACY & SECURITY                                                         |            |  |  |  |
|        | Contracto            | Prevent Cross-Site Tracking                                                | $\bigcirc$ |  |  |  |
| 100    | Contacts             | Block All Cookies                                                          | $\bigcirc$ |  |  |  |
|        | Calendar             | Ask Websites Not To Track Me                                               | 0          |  |  |  |
|        | Notes                | Ask Websites Not To Track We                                               |            |  |  |  |
|        | Peminders            | Fraudulent Website Warning                                                 |            |  |  |  |
| 0      | Massage              | Camera & Microphone Access                                                 |            |  |  |  |
| 2      | Messages             | Check for Apple Pay                                                        |            |  |  |  |
|        | FaceTime<br>Maps     | Allow websites to check if Apple Pay is set up.<br>About Safari & Privacy  |            |  |  |  |
|        | Safari               | Clear History and Website Data                                             |            |  |  |  |
| л      | Music                | READING LIST                                                               |            |  |  |  |
|        | TV                   | Automatically Save Offline                                                 | $\bigcirc$ |  |  |  |
| *      | Photos               | Automatically save all Reading List items from iCloud for offline reading. |            |  |  |  |
|        | Camera               | Advanced                                                                   | >          |  |  |  |
|        | iBooks               |                                                                            |            |  |  |  |

Click Clear History and Website Data

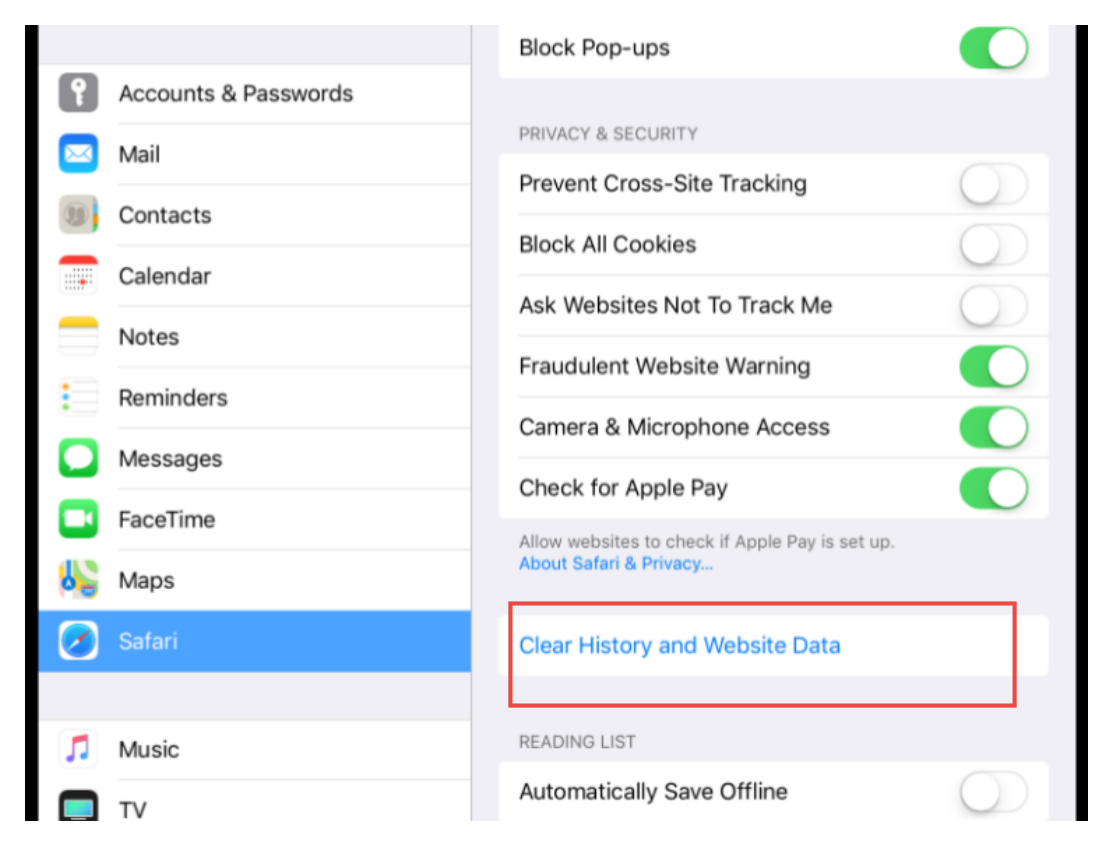

A new window will appear. Click Clear. Then press the home button to return to Safari when you're ready.

| <b>(B)</b> | Contacts  |                                | Prevent Cross-Site Tracking                    |          | $\bigcirc$ |  |
|------------|-----------|--------------------------------|------------------------------------------------|----------|------------|--|
|            | Calendar  | Clear Hi                       | story and Data                                 |          | $\bigcirc$ |  |
|            | Notes     | and othe                       | er browsing data.                              | Track Me | $\bigcirc$ |  |
|            | Reminders | History will be<br>signed into | e cleared from devices<br>your iCloud account. | /arning  |            |  |
|            | Messages  | Cancel                         | Clear                                          | e Access |            |  |
|            | FaceTime  |                                | y                                              |          |            |  |
|            |           |                                |                                                |          |            |  |